# Guida di configurazione rapida M300/M400 2G

Per sensori di pH monouso InSUS

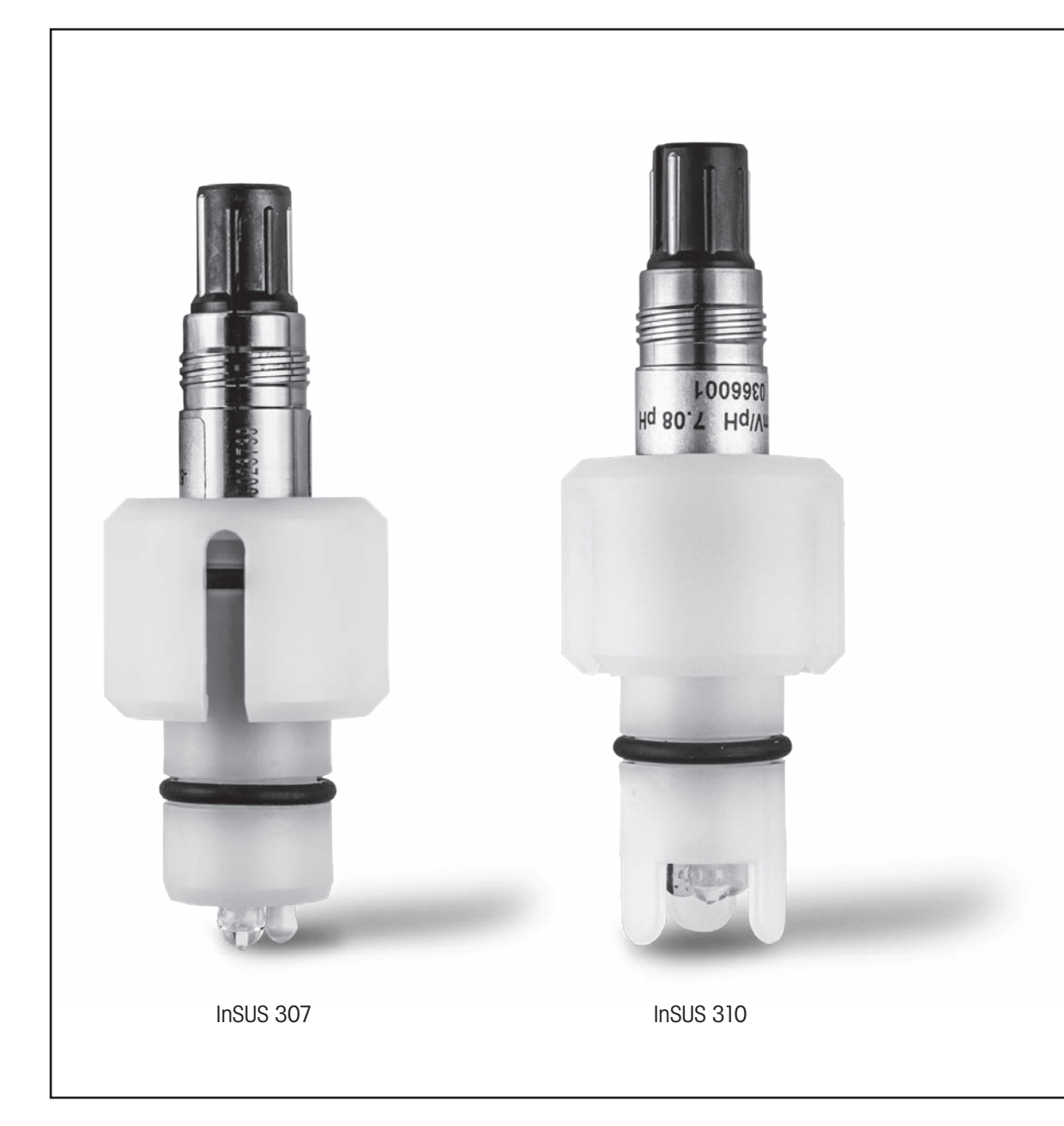

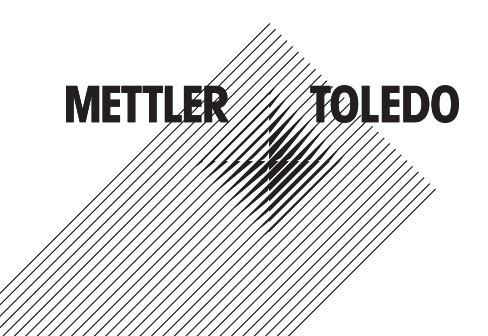

### Indice

| 1. | Introduzione                                                                                | 3 |
|----|---------------------------------------------------------------------------------------------|---|
| 2. | Installazione                                                                               | 3 |
| 3. | Inserimento dei dati del sensore di pH monouso pretarato:<br>Pendenza e punto zero (offset) | 4 |
| 4. | Taratura del processo                                                                       | 6 |
| 5. | Rottura della membrana di pH in vetro - Attivazione allarme                                 | 9 |

### 1.

### Introduzione

I sensori di pH InSUS™ METTLER TOLEDO sono sensori di pH analogici, monouso pretarati e sterilizzabili a radiazioni gamma e a raggi-Xcon sonda di temperatura Pt 1000 integrata. Prima di avviare il dispositivo, leggere attentamente queste istruzioni al fine di garantire un funzionamento senza inconvenienti. Il funzionamento del dispositivo è di competenza esclusiva del personale qualificato, il quale deve aver letto e compreso le istruzioni d'uso del sensore.

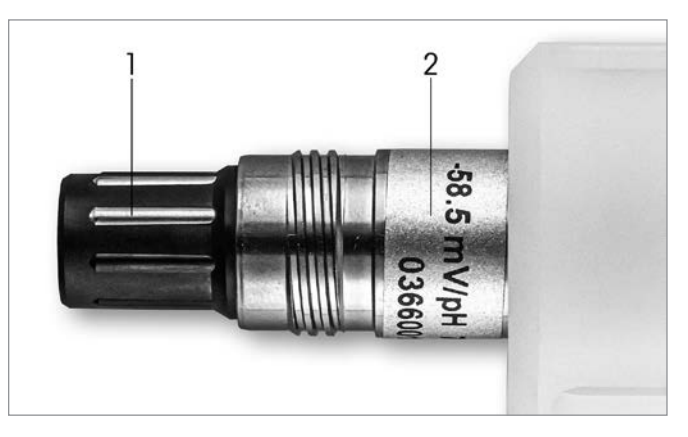

Fig. 1: Sensore di pH InSUS (esempio)

#### **Pos. Descrizione**

Connettore VP

2 Pendenza, punto zero (offset) e numero di serie del sensore

### Installazione

2.

Collegare il sensore al trasmettitore per pH con un cavo VP6. Osservare le informazioni di collegamento fornite con il cavo o con il trasmettitore e seguire le istruzioni di cablaggio per i sensori di pH con sonda di temperatura Pt 1000 integrata e senza messa a terra della soluzione. Seguire le istruzioni nel manuale del trasmettitore M300 o M400 per configurare il canale di misura per un sensore analogico di pH/ORP con una sonda di temperatura Pt 1000.

3.

## Inserimento dei dati del sensore di pH monouso pretarato: Pendenza e punto zero (offset)

- 3.1 Mentre il trasmettitore M300/M400 è in modalità di misura, passare al menu di taratura selezionando l'icona di taratura.
- 3.2 Premere Calibrate Sensor

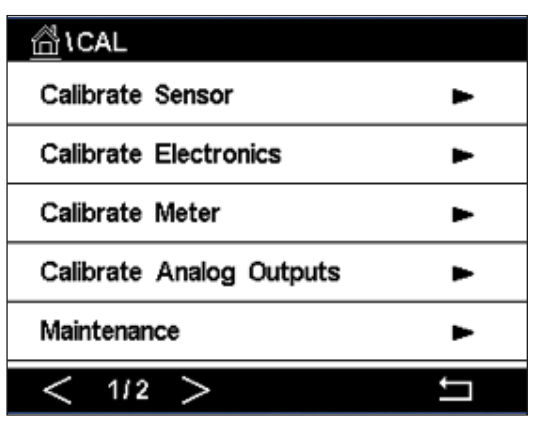

3.3 Selezionare il canale di misurazione, applicabile solo ai trasmettitori a 2 canali.

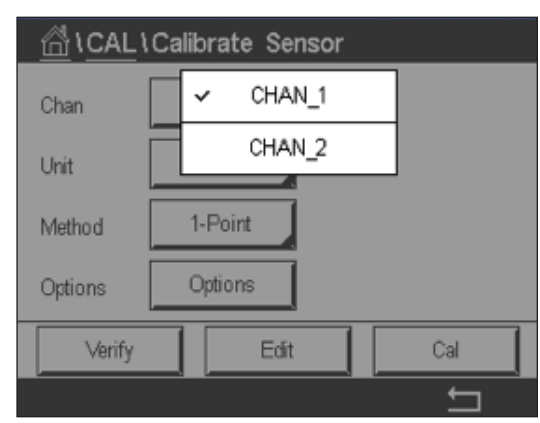

3.4 Premere il tasto Edit.

| 습\CAL\Calibrate Sensor |                 |           |        |  |
|------------------------|-----------------|-----------|--------|--|
| Chan                   | Ch1 pH/ORP Edit |           |        |  |
|                        | Slope           | -59.100   | m∿⁄/pH |  |
| Unit                   | Offset          | 0.0000    | mV     |  |
| Metho                  | Temp Slope      | 1.0000    | Î      |  |
| Option                 | Temp Offset     | 0.0000    | Ì      |  |
| \<br>\                 | Cancel <        | ( 1/2 > [ | Save   |  |
|                        |                 |           | 4      |  |

care l'unità in mV/pH.

| ρH  |
|-----|
| ι   |
| Cle |
| 0   |
| (   |

3.6 Premere OK e continuare con il punto zero (offset) premendo il valore di offset.

| Chan   | Ch1 pH/ORP Edit |           |         |  |
|--------|-----------------|-----------|---------|--|
| L La   | Slope           | -59.100   | miv//pH |  |
| Unit   | Offset          | 0.0000    | pН      |  |
| Metho  | Temp Slope      | 1.0000    |         |  |
| Option | Temp Offset     | 0.0000    |         |  |
|        | Cancel <        | ( 1/2 > [ | Save    |  |
|        |                 |           |         |  |

3.7 Modificare il valore di offset. l'unità di misura in pH.

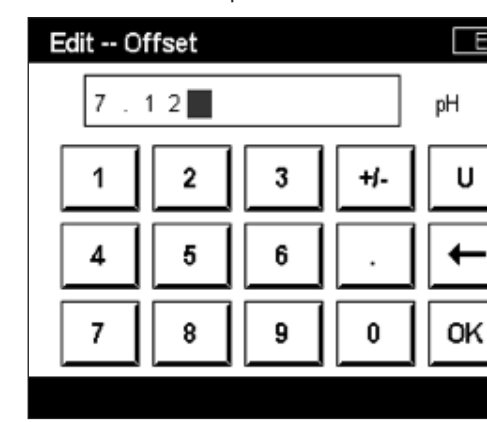

#### Guida di configurazione rapida M300/M400 G2 • UR1000it C 4

3.5 Individuare i valori di pendenza e punto zero (offset) che si trovano sull'etichetta del sensore (Fig. 1) o nel certificato di qualità del sensore e utilizzarli per l'inserimento dei dati. Premere il valore della pendenza e utilizzare i tasti per modificare il valore in mV/pH. Nota: Se il valore della pendenza viene visualizzato come %, premere il tasto U per modifi-

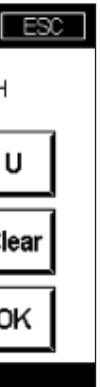

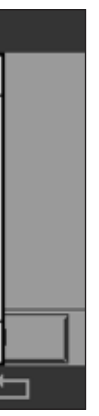

Nota: Se il valore di offset viene visualizzato come mV, premere il tasto U per cambiare

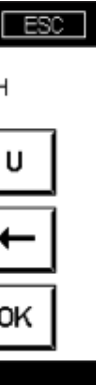

3.8 Premere OK, quindi Save per accettare i dati per la pendenza e l'offset e per sovrascrivere i dati di taratura precedenti.

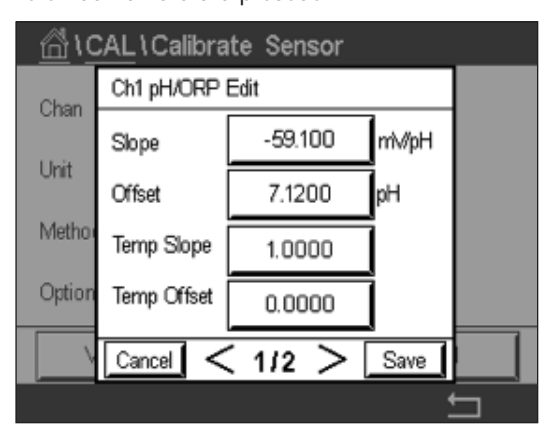

Se sullo schermo viene visualizzato un messaggio di avviso, controllare le impostazioni di allarme ISM/sensore come descritto nel capitolo 5 di questa guida

#### 4. Taratura del processo

Per la massima accuratezza di misura, è necessario eseguire una taratura di processo dopo l'inserimento dei dati di taratura di fabbrica come descritto sopra. In una taratura di processo, il valore di pH di un campionamento casuale non in linea viene utilizzato per regolare la misura in linea a quella del campionamento casuale. Si tratta di una procedura in due fasi: La fase 1 avvia la taratura di processo e memorizza il valore di pH corrente nel trasmettitore durante il campionamento casuale. La fase 2 consiste nell'inserire il valore fuori linea nel trasmettitore.

| Tipo di sensore | Tempo minimo di bagnatura |
|-----------------|---------------------------|
| InSUS 307       | 20 minuti                 |
| InSUS 307 XSL   | 120 minuti                |
| InSUS 310       | 120 minuti                |
| Tabella 1       |                           |

Importante: Prima della taratura di processo, questi sensori devono essere bagnati nel liquido di processo per un tempo uguale o superiore ai valori indicati nella Tabella 1.

4.1 In modalità di misura, andare al menu Calibration, selezionare Calibrate Sensor e premere Process.

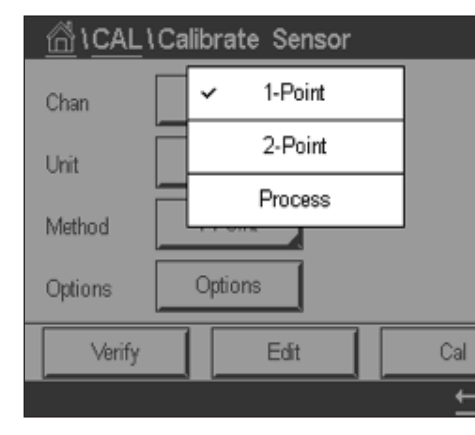

4.2 Premere il pulsante Cal, prelevare un campione dal processo, quindi premere il tasto Enter per memorizzare il valore di misura corrente.

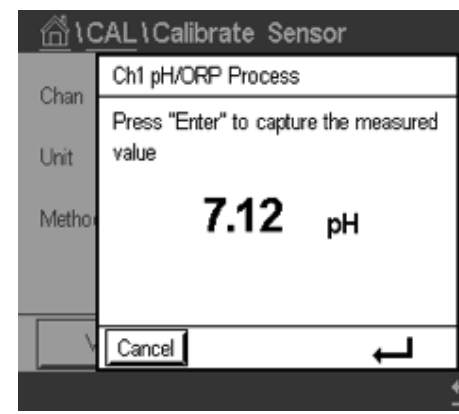

- 4.3 Per mostrare il processo di taratura in corso, "P" lampeggia durante la misura e nella schermata menu se il canale collegato viene selezionato sul display.
- 4.4 Dopo aver determinato il valore di pH del campione, premere di nuovo l'icona di taratura nella schermata di misura. Inserire il valore di pH del campione e premere OK.

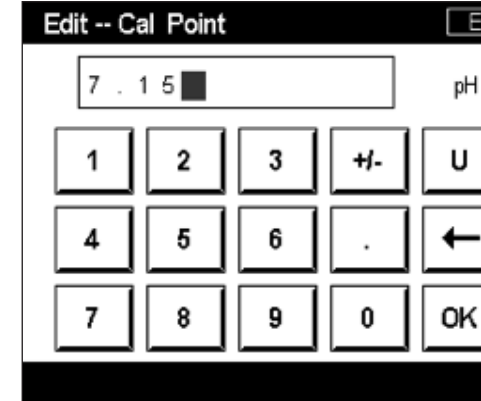

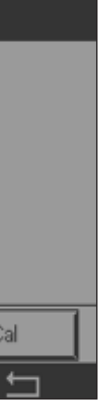

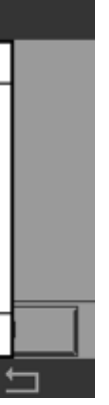

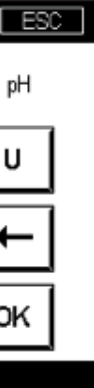

4.5 Premere il tasto Next per avviare il calcolo dei risultati di taratura.

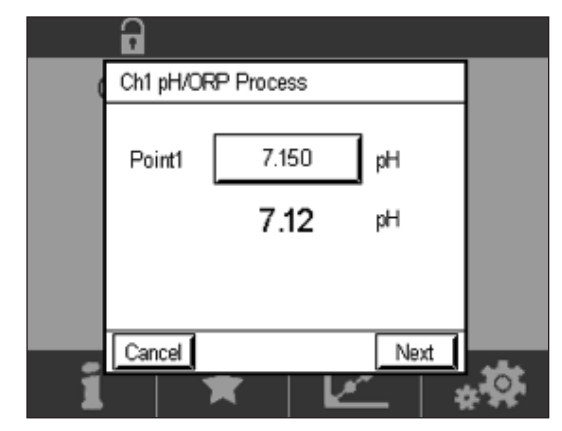

4.6 Il display mostra il valore per la pendenza e l'offset come risultato della taratura. Premere SaveCal per accettare e sovrascrivere la taratura precedente.

|   | Ch1 pH/0 | ORP Process    |                   |  |
|---|----------|----------------|-------------------|--|
|   | Slope    | <b>99.9</b> %  | <b>-59.1</b> m∛pH |  |
|   | Offset   | <b>7.15</b> pH | <b>8.9</b> mV     |  |
|   |          |                |                   |  |
| í | Cancel   | SaveCal B      | lack              |  |

5.

# Rottura della membrana di pH in vetro -Attivazione allarme

La rivelazione di una rottura della membrana del pH può essere collegata a uno dei relè di allarme del trasmettitore. Se impostato, l'allarme verrà attivato se la resistenza della membrana di vetro scende al di sotto di 5 MΩ. Un sensore con una membrana di vetro del pH rotta non può essere utilizzato per la misura.

### Per impostare l'allarme:

- l'icona di configurazione.
- 5.2 Premere "ISM / Sensor Alarm"

| lCONFIG            |
|--------------------|
| ISM / Sensor Alarm |
| Clean              |
| Display Setup      |
| Digital Inputs     |
| System             |
| < 2/4 >            |

5.3 Selezionare il canale di misurazione - applicabile solo ai trasmettitori a 2 canali. Premere "Events".

| CONFIG \ISM / Sensor Alarm |        |        |  |  |
|----------------------------|--------|--------|--|--|
| Options                    | CHAN_1 | Events |  |  |
| Alarm Relay                | #2     | Norma  |  |  |
| Delay                      | 1      | sec    |  |  |
| Hold Relay                 | None   |        |  |  |
|                            |        |        |  |  |
|                            |        |        |  |  |

5.1 Mentre il trasmettitore è in modalità misura, accedere al menu Configuration selezionando

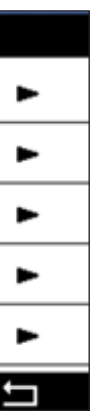

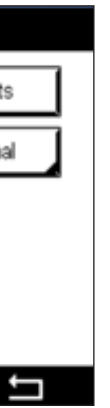

5.4 Attivare **Rg Diagnostics** (diagnostica resistenza vetro) e premere il tasto **Enter.** 

Nota: Non attivare la Rr Diagnostics per i sensori di pH InSUS 307 e InSUS 310!

| <u>6</u> 10 | CONFIG \ISM /  | Sensor | Alarm         |    |
|-------------|----------------|--------|---------------|----|
| Ontion      | Events Option  |        |               |    |
| орион       | Rg Diagnostics |        | $\overline{}$ | H. |
| Alarm       | Rr Diagnostics |        | $\Box$        |    |
| Delay       | -              |        |               |    |
| Hold R      |                |        |               |    |
|             |                |        |               |    |
|             |                |        | Ļ             |    |
|             |                |        | •             | 5  |

5.5 Premere due volte la freccia di ritorno e premere Yes per salvare la modifica.

| Options            | CHAN_1       | Events |
|--------------------|--------------|--------|
| Alarm Rel<br>Delay | Save Changes | iormal |
| Hold Rela          | Yes No Car   | cel    |

**Nota:** Se la Rg Diagnostics è attivata, nella parte superiore della schermata di misurazione viene visualizzata un'indicazione di avvertenza subito dopo l'immissione dei dati di pendenza e offset in fabbrica.

Questo avviso scompare dopo aver eseguito una taratura di processo.

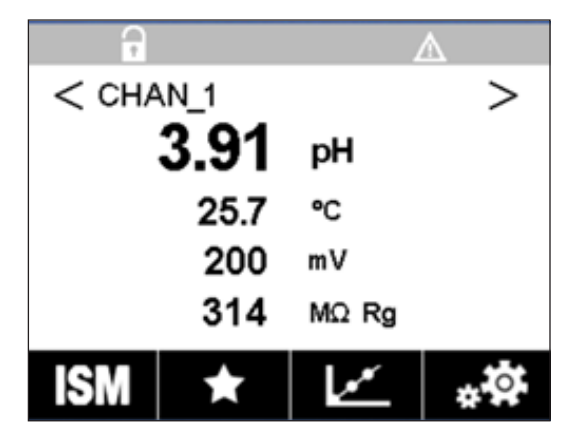

Esempio: Indicazione di avvertenza nella parte superiore della schermata di misura.

### Annotazioni

# Le informazioni desiderate sono disponibili all'indirizzo www.mt.com/pro

Il sito web dell'analitica di processo METTLER TOLEDO contiene numerose informazioni aggiornate su tutti i nostri prodotti e servizi. I contenuti sono localizzati per il vostro paese e personalizzati in base alle vostre scelte. Il layout semplice consente di trovare rapidamente le informazioni e le funzionalità oggetto della ricerca.

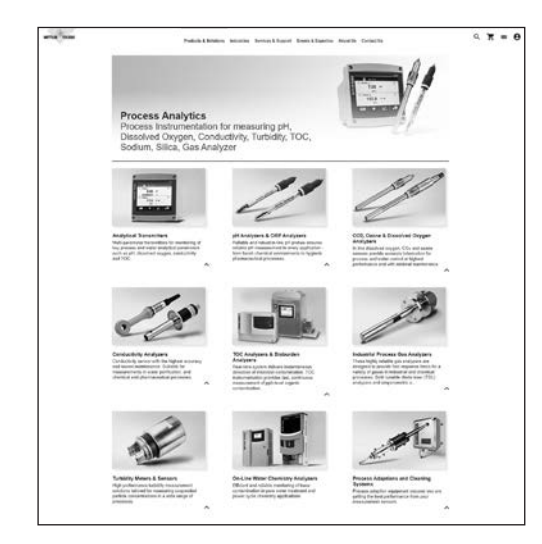

- Informazioni sugli ultimi prodotti
- Iscriviti ai webinar gratuiti
- Richiedi ulteriori informazioni su prodotti e servizi
- Richiedi un preventivo immediato
- Scarica gli ultimi libri bianchi
- Consulta casi di studio attinenti al tuo settore
- Certificato del tampone di accesso e della soluzione elettrolitica
- E altro ancora...

### www.mt.com/pro

Per maggiori informazioni

#### **Gruppo METTLER TOLEDO**

Analitica di processo Im Hackacker 15 CH-8902 Urdorf

Contatti locali: www.mt.com/pro-MOs

Documento soggetto a modifiche tecniche © 01/2022 METTLER TOLEDO. Tutti i diritti riservati UR1000it C. Solo versione elettronica MarCom Urdorf, CH